# ONLINE ACCESS - HOW TO REGISTER A STEP BY STEP GUIDE

After receiving your log on details from the surgery (emailed/printed), log on to <u>https://www.patientaccess.com</u>

Click on the **REGISTER** button

| $\leftrightarrow$ $\rightarrow$ C $\cong$ patientaccess.com |                                                                                                    | ☆        | * 0 |
|-------------------------------------------------------------|----------------------------------------------------------------------------------------------------|----------|-----|
|                                                             | Patient Access     Coronavirus GP features Pharmacy services     Sign in     Register                                                                                                    |          |     |
|                                                             | Do not book a GP appointment If you have a fever (over 37.8 degrees), new cough, loss of or change to your sense of smell.<br>Stay at home and avoid close contact with other people for at least 7 days - people you live with will need to self-isolate for 14 days.<br>Click here to use our coronavirus symptom checker to see if you need medical help.<br>Find further information from the NHS for users in England and Scotland |          |     |
|                                                             | Take control of your<br>healthcare                                                                                                    |          |     |
|                                                             | In partnership with NEES Patient Access connects you to local health services when you need them most. Book GP appointments, order repeat prescriptions and discover local health services for you or your family via your mobile or home computer.                                                                                                    |          |     |
|                                                             | Sign in Register                                                                                                    |          |     |
|                                                             | Book a video physio assessment today<br>Initial online sessions with a qualified physiotherapist                                                                                                    | cal Supp | ort |

## Enter **YOUR PERSONAL DETAILS** Click on the **CONTINUE** button

| Patient Access |                                                                                          | ⑦ Support Cer       |
|----------------|------------------------------------------------------------------------------------------|---------------------|
|                | Create your Patient Access account<br>Already have an account? Sign in to Patient Access |                     |
|                | Enter your personal details                                                              |                     |
|                | First name                                                                               |                     |
|                | Last name                                                                                |                     |
|                | Your home postcode<br>Postcode                                                           |                     |
|                | Date of birth                                                                            |                     |
|                | Day Month Vear<br>Gender (optional)                                                      |                     |
|                | Gender V Why do we ask for this information                                              |                     |
|                | Continue                                                                                 | C Technical Support |

Enter your EMAIL ADDRESS Create and enter your PASSWORD Accept the TERMS AND CONDITIONS Click on the REGISTER AND CREATE ACCOUNT button

| $\leftarrow \  \   \rightarrow \  \  C  \  \   \  \   \  \   \  \   \  \   \  \ $ | %3Dpkce_patientaccess_web%26redirect_ur%3Dhttps%253A%252F%252Fapp.patientaccess.com%252Fsignin-callback%26response_type%3Dcode%26scope%3D 🖕 🌸 😁 🗄                                                                                                    |
|-----------------------------------------------------------------------------------|----------------------------------------------------------------------------------------------------|
| Patient Access                                                                    | ⑦ Support Centre                                                                                                    |
|                                                                                   | Create your Patient Access account Already have an account? Sign in to Patient Access                                                                                                    |
|                                                                                   | CBack     Enter account details       Email address     Imame@example.com       Password     Password       Vour new password must be at least 12 characters to one with a mix of numbers, uppercase and powercase letters and should not have been previously used.     Password |
|                                                                                   | Mobile number                                                                                                    |
|                                                                                   | I is line to receive marketing communications<br>(emails, surveys and partner content) to<br>enhance my experience of Patient Access.                                                                                                    |
|                                                                                   | Q Technical Support                                                                                                    |

#### Click SKIP VERIFICATION FOR NOW

Remember to check your email inbox once you have completed the registration process to verify your email address (you have 10 days to do this, after which you might not be able to access your account).

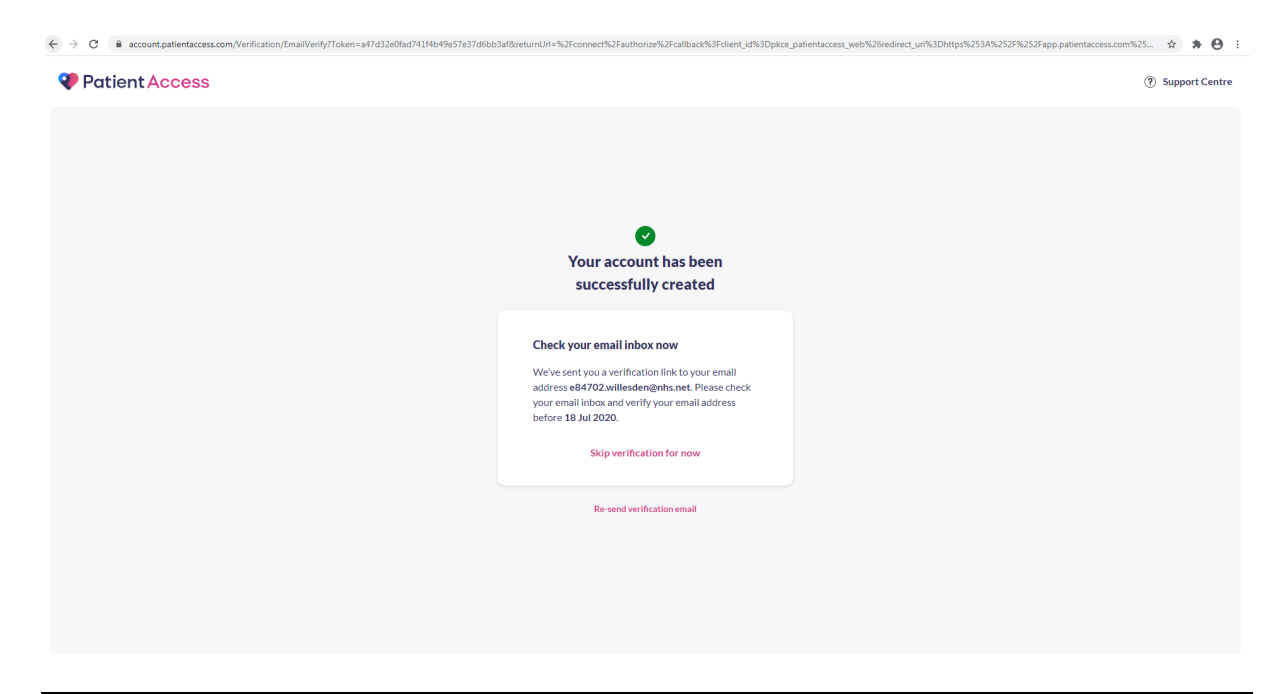

# Click LINK YOUR GP PRACTICE

| ← → C  ⓐ app.patientaccess.com/post-signin |                                                                                          | ⊕ ☆ 券 Ө ፤        |
|--------------------------------------------|------------------------------------------------------------------------------------------|------------------|
| Patient Access                             |                                                                                          | ? Support Centre |
|                                            | Would you like to link<br>your GP practice to your account?                              |                  |
|                                            | In partnership with <b>NHS</b>                                                           |                  |
|                                            | Additional features that you'll have access to by<br>linking your GP practice:           |                  |
|                                            | Book GP appointments     Order repeat medication                                         |                  |
|                                            | <ul> <li>View your medical record</li> <li>Act on behalf of someone</li> </ul>           |                  |
|                                            | Message your GP                                                                          |                  |
|                                            | Please bear in mind that some GP practices<br>might not support Patient Access features. |                  |
|                                            | Link your GP practice                                                                    |                  |
|                                            | Skip for now                                                                             |                  |
|                                            |                                                                                          |                  |
|                                            |                                                                                          |                  |
|                                            |                                                                                          |                  |

# Enter the **POSTCODE** of the surgery, **NW2 3UY**

Click on the SEARCH button € → C ( a appatientacces.com/registration ⊕ ☆ 券 🖰 🗄 Patient Access ? Support Centre < Back 1. Your Practice Please supply a postcode registered as a patient. ctice where you are currently \* If your practice is not located in England click here instead. Q NW2 3UY Edinburg United Kingdom NORTHER Isle of Man Great Britain Manches o Liverpool Dublin Ireland Amsterdam ENGLAND The Hague<sup>o</sup> Netherlands Essen Antwerp Brussels Brist Colog German Belgium Frankfurt En + 0 Guernsey Jersey Paris Stuttgart -

#### Select **WILLESDEN GREEN SURGERY** Click on the **CONTINUE** button

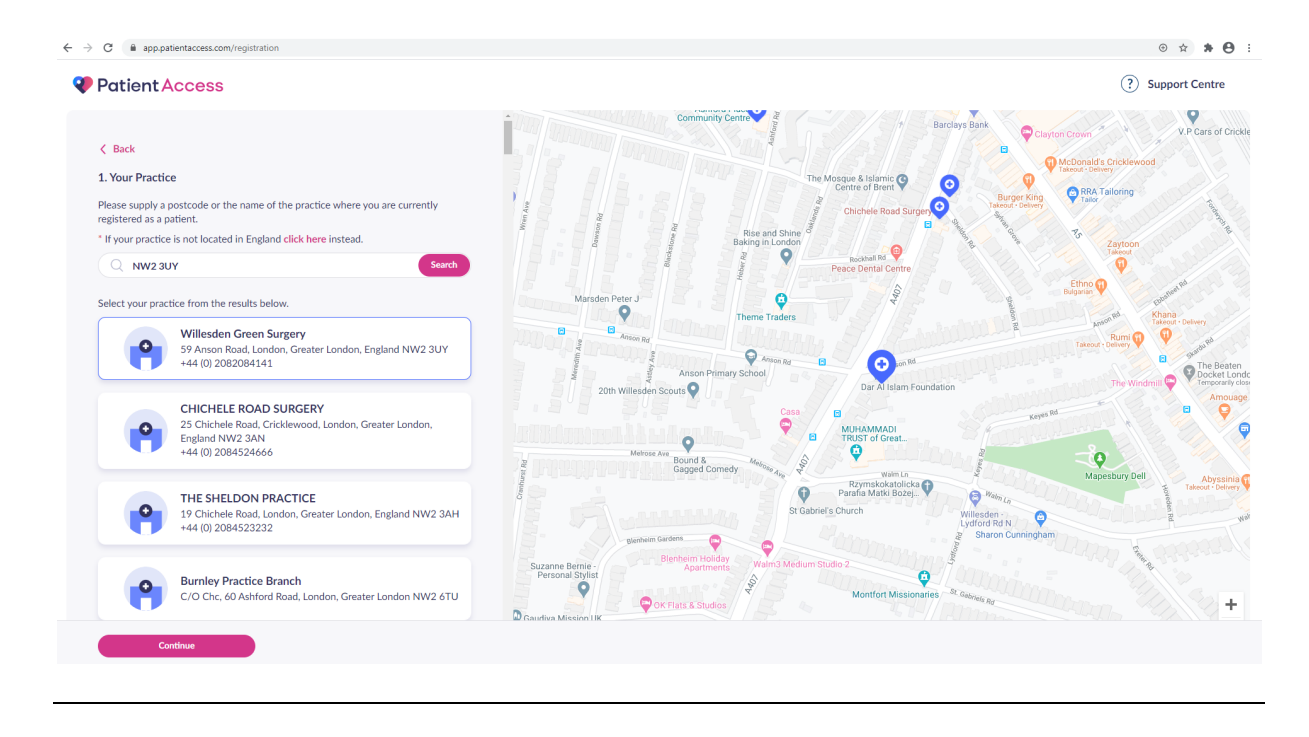

Select YES to the question 'have you received a registration letter from your practice?'

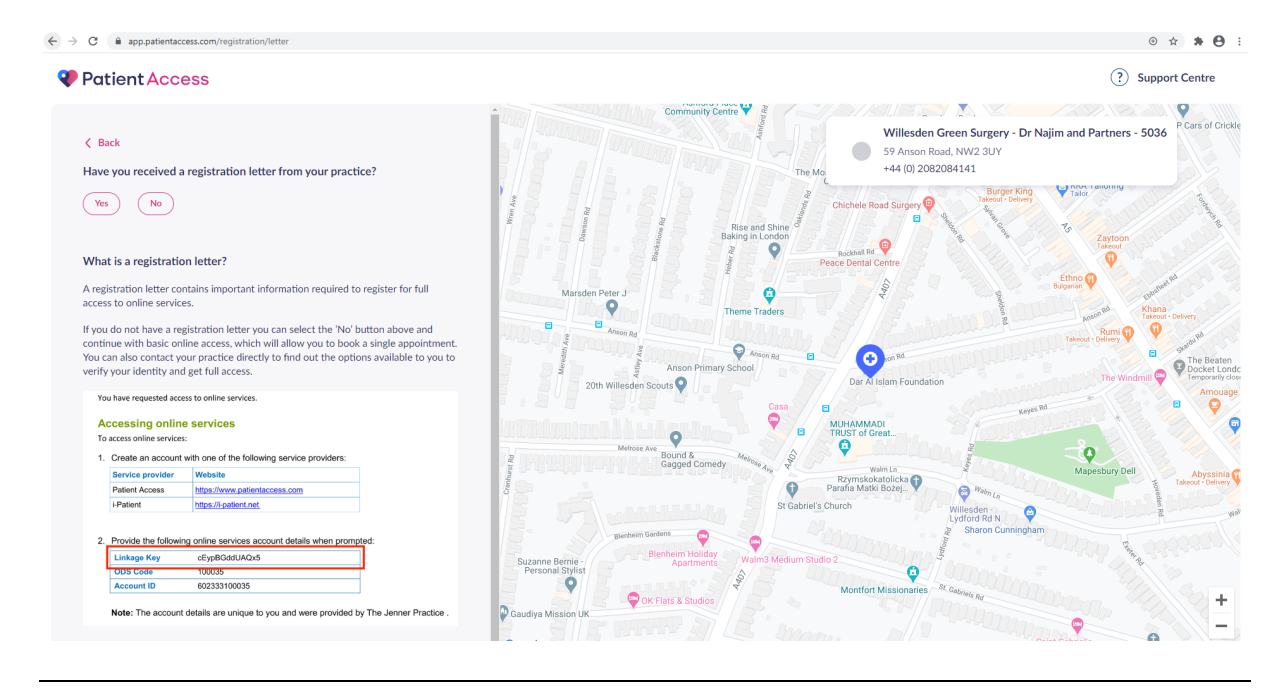

## Enter the LINKAGE code <u>– this is case sensitive so make sure you copy it exactly</u> Enter your unique ACCOUNT ID number Click on the CONTINUE button

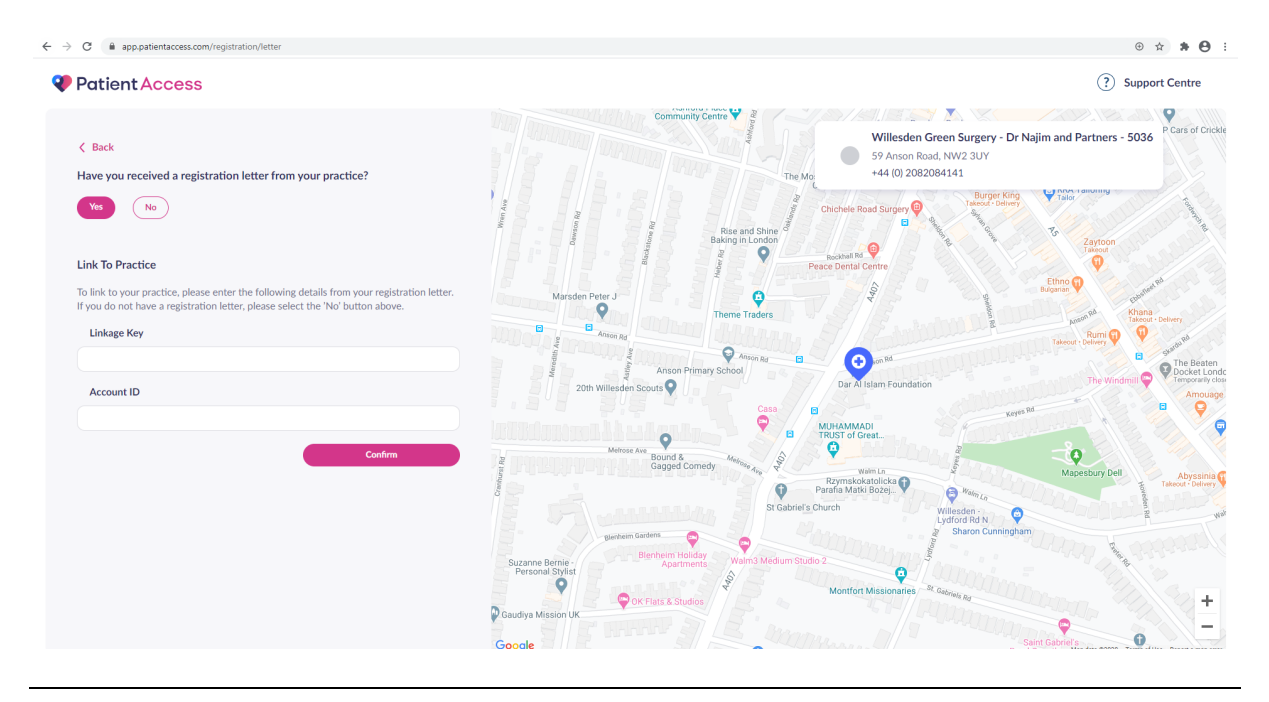

IF YOU FORGET YOUR PASSWORD –YOU WILL NEED TO CONTACT **PATIENT ACCESS** THROUGH THEIR **SUPPORT CENTRE OR TECHNICAL SUPPORT** BUTTONS ON THEIR WEBSITE.

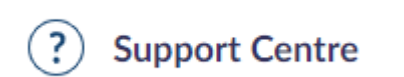

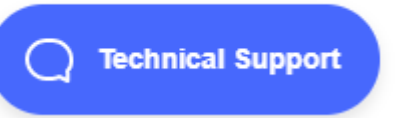